## **EMANCIPATION CLIENT**

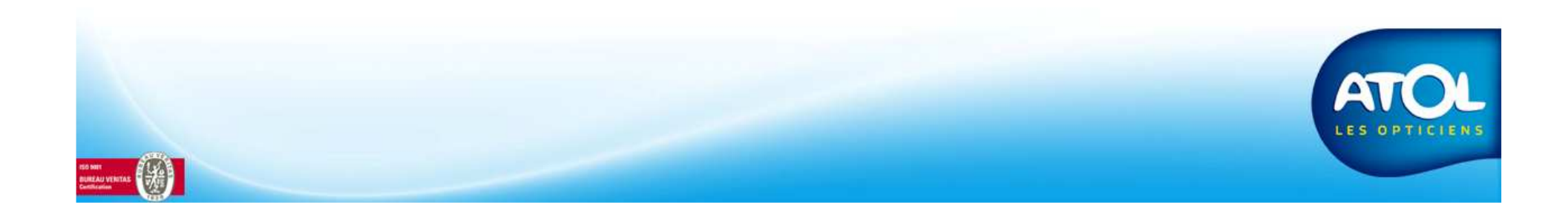

## **Emancipation Client**

## Menu Client -> Gestion des foyers -> Emancipation

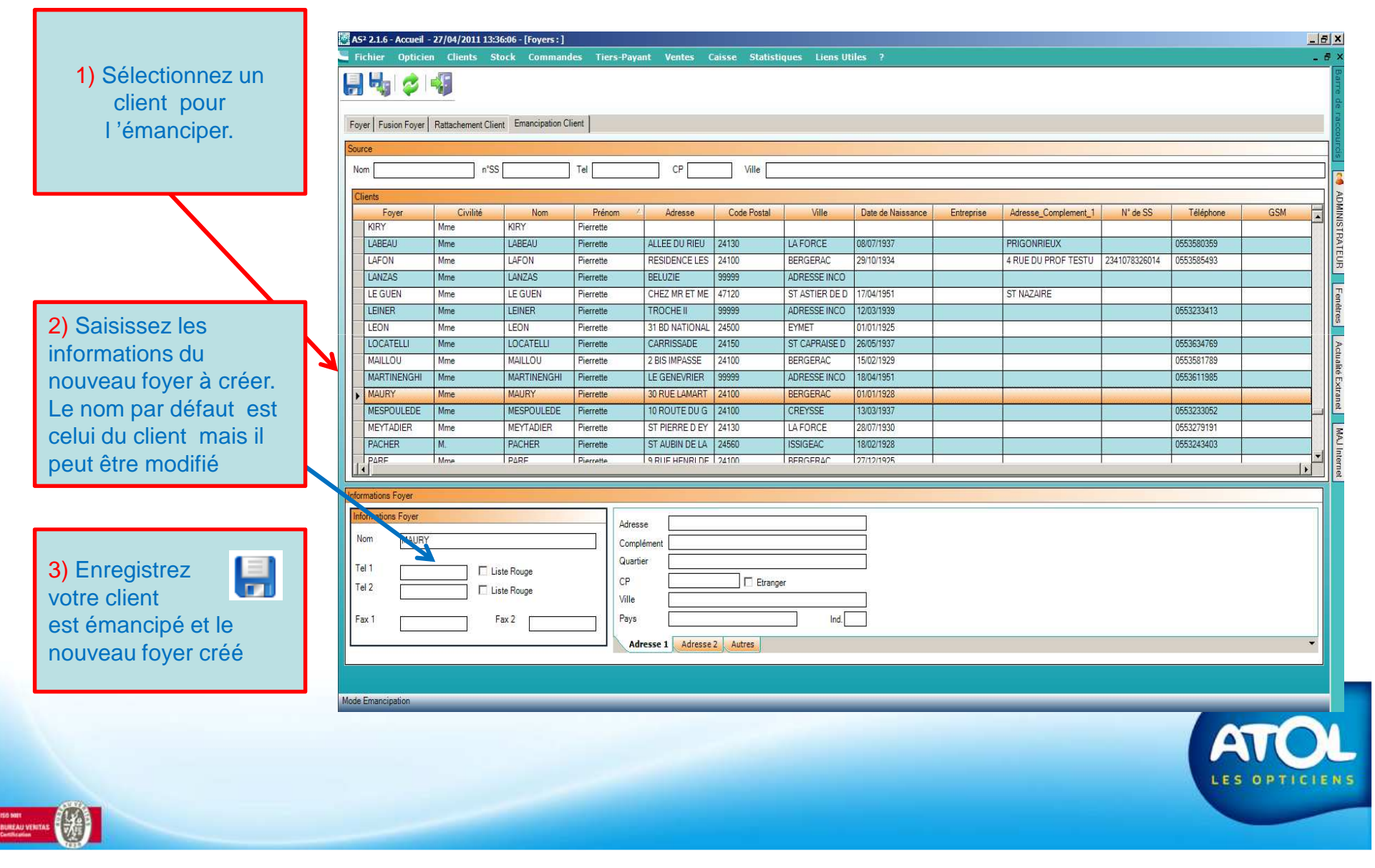